# Quantum

# StorNext Connect Release Notes

### Contents

| About StorNext Connect        | 2  |
|-------------------------------|----|
| General Notes                 | 3  |
| Fixed Issues and Enhancements | 7  |
| Known Issues                  | 11 |
| Contacting Quantum            | 23 |

© 2020 Quantum Corporation. All rights reserved. Your right to copy this manual is limited by copyright law. Making copies or adaptations without prior written authorization of Quantum Corporation is prohibited by law and constitutes a punishable violation of the law. Artico, Be Certain (and the Q brackets design), DLT, DXi, DXi Accent, DXi V1000, DXi V2000, DXi V4000, DXiV-Series, FlexSync, FlexTier, Lattus, the Q logo, the Q Quantum logo, Q-Cloud, Quantum (and the Q brackets design), the Quantum logo, Quantum logo, Quantum Be Certain (and the Q brackets design), Quantum Vision, Scalar, StorageCare, StorNext, SuperLoader, Symform, the Symform logo (and design), vmPRO, and Xcellis are either registered trademarks or trademarks of Quantum Corporation and its affiliates in the United States and/or other countries. All other trademarks are the property of their respective owners. Products mentioned herein are for identification purposes only and may be registered trademarks or trademarks or trademarks of their respective companies. All other brand names or trademarks are the property of their respective owners. Quantum specifications are subject to change.

# About StorNext Connect

StorNext Connect is a collection of independent applications, with some dependencies between them as necessary. The applications are released in compatible bundles. All StorNext Connect applications have incrementing integer version numbers (for example, 1, 2, 3). Quantum recommends using the latest versions of StorNext Connect applications for the latest features and functions.

See the <u>Planning and Compatibility</u> section of the StorNext Connect Doc Center for the requirements for enabling and operating StorNext Connect.

See the StorNext Connect Documentation Center (<u>https://www.quantum.com/sncdocs</u>) for information about installing and updating applications through the App Store.

# **Fixed Issues and Enhancements**

This release includes several enhancements, some of which are listed below.

- Discover Multi-Worker Parallel Discovery Engine
- Discover Display Warning on Systems With Connector Issues
- Discover Discover Client Automatically After Installing Connector
- Discover Option To Clear Discover Database Before Discovery
- Discover Config Checker For MDCs/Clients With Warnings/Errors and Help Tooltips
- HealthCheck and Display Icon To Show If Clients Not Correctly Configured To Send Stats
- Auto-Refresh Connectors After Initial Discovery On Single Appliance Installs
- Auto-Refresh Connectors Using Multiple Workers
- Monitor Performance Data Table Query and Display Redesign
- · Improved Performance and Stability At Scale
- Monitor Performance UI Updates To Labels, Titles, Tooltips and Graphs
- Control Over Connect GUI Cross-Launch URL Value Inside StorNext GUI
- QXS Compatibility Updates

See Fixed Issues and Enhancements on page 7 for more information.

# **Related Product Release Notes**

StorNext Connect is a single graphical interface that connects your Quantum appliances and StorNext resources. See the <u>Documentation Portal</u> to stay up-to-date with the documentation resources for other Quantum products in your environment.

# **General Notes**

The following sections include notes, recommendations, and limitations for StorNext Connect applications and components to help you better understand your StorNext Connect experience. Because StorNext Connect is a single graphical interface that connects your Quantum appliances and StorNext resources, some of the notes are issues that appear in StorNext Connect but originate with other Quantum products. For a complete picture, see the release notes and documentation for the other Quantum products in your environment.

# **Upgrades and Updates**

#### App Updates Before or After a Firmware Upgrade

When upgrading the firmware of the Quantum appliance that hosts StorNext Connect, make sure to check for updates to the StorNext Connect apps and components. Quantum recommends updating the apps and components to ensure seamless StorNext Connect compatibility and functionality.

#### Rediscovery After a Firmware Upgrade

After a firmware upgrade is performed on the Quantum appliance that serves as the StorNext Connect system or any Quantum appliance in the StorNext Connect discovered environment, **Rediscover** your environment using Discover Components. This ensures Discover Components recognizes any version changes or changes in topology as a result of the firmware upgrade.

In addition, if you use the StorNext Connect Manage NAS app to manage and monitor your NAS cluster(s), reimport the cluster(s) after upgrade. This ensures the app recognizes any changes in the NAS cluster topology.

### **Connect Core**

#### **Tablet Browser Recommendations**

- Safari is recommended for iOS tablets.
- Chrome and Firefox are recommended for Android OS tablets.

See the <u>Planning and Compatibility</u> page of the StorNext Connect Doc Center for browsers supported.

### Connect Add-on for Xsan

#### **Xsan Clients**

Xsan clients do not display performance data.

### **Discover Components**

#### **QXS** Disks

When you perform a **Rediscover** (or a **Reset Discover**) operation, your existing QXS disk(s) are removed from your cluster. You must navigate to <u>Manage QXS</u> and associate a cluster with your QXS disk(s).

### Manage Clients Application

#### **Tablet Browser Note**

There is a horizontal toggle switch in the Manage Clients application on the **Update Clients** screen under the heading "Restart StorNext or reboot host". The ability to toggle this switch with a finger touch is unreliable on iOS tablet devices.

#### StorNext Connect: fsforeignservers File Not Supported

The StorNext **fsforeignservers** file is not supported with StorNext Connect. If you were to manually remove the **fsnameservers** file; add the **fsforeignservers** file with correct public IP address to the name server; restart StorNext on the client; and attempt to add a mount point, StorNext Connect will keep adding the **fsnameservers** file and ignore the **fsforeignservers** file. The mount point will not be added to **/etc/fstab**. The **fsnameservers** file will always override the **fsforeignservers** file.

### **Monitor Performance Application**

#### **Windows Client Statistics**

If your StorNext Connect system monitors StorNext statistics for Windows clients, you may see short intervals where statistics are missing. This does not indicate a problem with your system.

The missing stats intervals may repeat on a regular basis. The intervals are more frequent when StorNext Windows clients are using Windows for their metadata controller (MDC).

#### StorNext 6.x and Windows Client Statistics

StorNext Connect does not reports statistics for Windows clients that have been upgraded to StorNext 6.x. If you use StorNext Connect for Windows client monitoring, upgrade clients to StorNext 6.0.5 or later, which provides a resolution.

#### .csv File Name Differs When Drop-Down Option is Changed

When using the "Download CSV data file" option to export monitoring data, it is possible that when dropdown menus are changed without the **Update** button being clicked, the .csv file name saved will use the name of the MDC and not "ALL". There is currently no workaround for this situation.

#### **Under-Reports Bytes Written**

If you choose to start up a client system and, prior to any other activity, run and measure a known workload via StorNext Connect, you will see a measurement of aggregate data activity over a time frame that includes the time prior to any activity. Any activity that occurred during that very first minute will be lost. There is currently no workaround for this situation.

#### **Gap in Monitoring Statistics**

If you see a gap in monitoring statistics availability, snstatd could be sending duplicate entries for the StorNext Connect client kernel counters.

This issue should only be seen if one or more clients are running the initial StorNext 5 release, or StorNext 5 Release 5.1, and were added in the Discover Components application.

Upgrade the client to the latest StorNext release. Or, to update statistics, perform the following workaround, which can be run and maintains volume (file system) availability on the client:

- 1. Log onto the StorNext MDC/client system and access the command line.
- 2. Enter the following:

```
service quantum_supervisord stop
/usr/cvfs/bin/cvadmin -e 'restartd snstatd'
service quantum_supervisord start
```

#### **Reserved Space on StorNext File System Is Not Reported**

The StorNext Statistics Utility (qustat), which provides StorNext File System statistics to StorNext Connect, does not report the reserved space. As a result, if a volume (file system) is empty, the df (disk free) command shows (Number of Clients \* Reserved Space) for the space used. However, qustat, and therefore the StorNext Connect monitoring applications, shows almost no space used for the volume.

See the "Advanced Parameters > Allocation Tab" section of the <u>Add a File System</u> page of the <u>StorNext</u> <u>Documentation Center</u> for details about the reserved space option.

### Monitor Storage Manager Application

#### StorNext 6.x and Windows Client Statistics

StorNext Connect does not reports statistics for Windows clients that have been upgraded to StorNext 6.x. If you use StorNext Connect for Windows client monitoring, upgrade clients to StorNext 6.0.5 or later, which provides a resolution.

#### .csv File Name Differs When Drop-Down Option is Changed

When using the "Download CSV data file" option to export monitoring data, it is possible that when dropdown menus are changed without the **Update** button being clicked, the .csv file name saved will use the name of the MDC and not "ALL". There is currently no workaround for this situation.

#### **Data Reporting**

StorNext Connect currently has a few issues indicated below about reporting and displaying Storage Manager monitoring. The activity and performance monitoring for the Monitor Storage Manager application may display some inaccurate data for Storage Manager. Although this may be confusing or be interpreted as an issue with Storage Manager and tape devices, it is an interval reporting mismatch with Storage Manager Manager and StorNext Connect.

Here are the three areas of Storage Manager activity and performance monitoring where this may be observed in the Monitor Storage Manager application in StorNext Connect currently.

- Extended Periods of Time with No Data Reported: This is due to a StorNext Connect system error in reporting statistics. There is currently no workaround for this situation.
- Occasional Missing Data Points or Data Spikes: If the Monitor Storage Manager application
   occasionally misses data points, or you see a spike in the data being reported, it is caused by intermittent
   Storage Manager statistics reporting. There is currently no workaround for this situation.
- Low-level Detail in Storage Manager I/O and Throughout Displays: Statistics reported using lowlevel data movement detail can lead to an incomplete picture of I/O functions being performed over the life cycle of a tape transfer. There is currently no workaround for this situation.

#### **Device Read Activity Exceeds Available Storage**

Gaps in the data of unpaired MDCs (that is, an inactive StorNext Connect system [MDC Node 2 of a dualnode system]) cannot be totaled with data from healthy MDCs and still provide accurate results. There is currently no workaround for this situation.

#### **Gap in Monitoring Statistics**

If you see a gap in monitoring statistics availability, snstatd could be sending duplicate entries for the StorNext Connect client kernel counters.

This issue should only be seen if one or more clients are running the initial StorNext 5 release, or StorNext 5 Release 5.1, and were added in the Discover Components application.

Upgrade the client to the latest StorNext release. Or, to update statistics, perform the following workaround, which can be run and maintains volume (file system) availability on the client:

- 1. Log onto the StorNext MDC/client system and access the command line.
- 2. Enter the following:

```
service quantum_supervisord stop
/usr/cvfs/bin/cvadmin -e 'restartd snstatd'
service quantum_supervisord start
```

### **NAS Application**

#### DNS Load Distribution with NFSv3 Clients

If you use DNS load distribution with NFSv3 clients, lock recovery during failover may not be honored.

Instead, all NFSv3 clients **must** mount shares through the same predesignated VIP from the VIP pool to ensure safe lock recovery during failover. Do not use the Master VIP as the predesignated VIP.

### **Utilization Application**

#### **Occasional Missing Data Points or Data Spikes**

In the Historical Capacity graph, the primary storage and metadata lines sometimes jump to the maximum capacity of the user data or metadata stripe groups in the volume (file system), instead of showing the amount of capacity in use. Alternatively, data points can drop erroneously to zero.

These errors happen at midnight as a result of the StorNext File System skipping collection of statistics for the first several minutes of the new day. The StorNext File System otherwise remains in normal working order during this period.

To workaround, disregard the unusual graph values, or use the legend filtering controls to hide primary storage and/or metadata from the graph. Filtering allows the graph to rescale for a clearer view of the archive storage tiers.

#### **Reserved Space on StorNext File System Is Not Reported**

The StorNext Statistics Utility (qustat), which provides StorNext File System statistics to StorNext Connect, does not report the reserved space. As a result, if a volume (file system) is empty, the df (disk free) command shows (Number of Clients \* Reserved Space) for the space used. However, qustat, and therefore the StorNext Connect monitoring applications, shows almost no space used for the volume.

See the "Advanced Parameters > Allocation Tab" section of the <u>Add a File System</u> page of the <u>StorNext</u> <u>Documentation Center</u> for details about the reserved space option.

#### StorNext 6.x and Windows Client Statistics

StorNext Connect does not reports statistics for Windows clients that have been upgraded to StorNext 6.x. If you use StorNext Connect for Windows client monitoring, upgrade clients to StorNext 6.0.5 or later, which provides a resolution.

# **Fixed Issues and Enhancements**

Quantum continuously makes performance improvements and enhancements to make StorNext Connect better for you.

The following tables list recent changes and fixed issues for StorNext Connect applications and components.

# Connect Core v24

| ID       | Description                                                                    |
|----------|--------------------------------------------------------------------------------|
| CON-5577 | Increment all Connect app revisions for 7.0.                                   |
| CON-5640 | Connect - Update version of snprobe in 3rd party repo and consume into Connect |
| CON-5685 | Connect only shows one library on the 'Tape Libraries' widget                  |
| CON-5754 | Connect: Prevent log warnings from collect_connect_logs.sh                     |
| CON-5758 | Connect: remove stale run_whisper_migration references from installer          |
| CON-5783 | Unified UI: New UI Preview Link From Connect                                   |
| CON-6040 | Connect: discover host not found                                               |
| CON-6208 | Connect: Filesystem storage widget and Tape libraries display 0 filesystems    |
| CON-6402 | Connect - Build New snprobe To Support M-Series For 3rd Party Repo             |
| CON-6415 | USUI- No crosslaunch link from Connect to the new UI                           |
| CON-6666 | Connect: error at Portal setup step - Unable to register new user with qstore2 |
| CON-6689 | Connect UI: New StorNext banner is not aligned                                 |
| CON-6811 | Connect - Issues in Top Menu Bar Icons and Cross Launching                     |

### Connector v26

| ID       | Description                                                                       |
|----------|-----------------------------------------------------------------------------------|
| CON-5120 | Increment all Connect app revisions for 7.0.                                      |
| CON-5577 | Failure in adding Connector to SUSE 12.4 clients through Discover on StorNext 7.0 |

# Containers v7

| ID       | Description                                                               |
|----------|---------------------------------------------------------------------------|
| CON-4863 | Need to add manpage for docker-based backup script for XCellis appliances |
| CON-5093 | Gather logs script doesn't not filter services for currently running      |

| ID       | Description                                                                                                  |
|----------|----------------------------------------------------------------------------------------------------|
| CON-5612 | SNConnect: Use shared cert rpm for SSL                                                                       |
| CON-5706 | Connect - Install fails due to bad path for uui ssl cert rpm                                                 |
| CON-5795 | Connect: /bin/connect control script                                                                         |
| CON-6217 | Connect: test_connect_backup fails - missing quantum_connect_graphite container                              |
| CON-6405 | CONNECT: Fix 7.0.1 build-to-build upgrade                                                                    |
| CON-6532 | Connect - Disable legacy pre container upgrade paths                                                         |
| CON-6545 | Connect: App-Updates package is not installed. Causes apps to be missing or behind in versions               |
| CON-6637 | Fresh installed 7.0.1: Dual node XWD having issue starting graphite                                          |
| CON-6693 | ./install_containers.sh: line 282: [: /opt/quantum/connect/docker/bundle/app-updates.tar.gz: binary operator |

# Discover Components v16

| ID       | Description                                                                                   |
|----------|-----------------------------------------------------------------------------------------------|
| CON-5521 | Discover - Disable Browser AutoComplete In Root User/Password Fields On Add Host Page         |
| CON-5555 | Initial Discovery: Auto Refresh Node1 Connector After Initial Wizard Based Discovery          |
| CON-5577 | Increment all Connect app revisions for 7.0.                                                  |
| CON-5599 | SNA7.0.0 Fresh installed XWD shows duplicate workspaces after rediscovery                     |
| CON-6393 | Discover - deep-discovery fails on clients that have primary interface not routable from MDCs |
| CON-6467 | Connect - Dashboard shows Node's ip addr name as HA-vip name after fw upgrade to SNA7.0.1     |
| CON-6622 | Connect Discover attempts to install Connector using unroutable IP address on a Client        |

# Manage Clients v10

| ID       | Description                                  |
|----------|----------------------------------------------|
| CON-5577 | Increment all Connect app revisions for 7.0. |

| ID       | Description                                                    |
|----------|----------------------------------------------------------------|
| CON-6475 | Connect Manage Clients app - unable to install StorNext Client |
| CON-6518 | Connect - Add StorNext 7.0.1 Clients To Qstore2                |

# Manage QXS v15

| ID       | Description                                  |
|----------|----------------------------------------------|
| CON-5577 | Increment all Connect app revisions for 7.0. |

### Monitor Performance v12

| ID       | Description                                                                                              |
|----------|----------------------------------------------------------------------------------------------------|
| CON-5577 | Increment all Connect app revisions for 7.0.                                                             |
| CON-5509 | Styles of timescales on Monitor Performance page are broken for 'Last 1 Week' and 'Last 2 Weeks' periods |

## Store v11

| ID       | Description                                  |
|----------|----------------------------------------------|
| CON-5577 | Increment all Connect app revisions for 7.0. |

## Utilization v7

| ID       | Description                                  |
|----------|----------------------------------------------|
| CON-5577 | Increment all Connect app revisions for 7.0. |

# **Known Issues**

The following tables list known issues and workarounds for StorNext Connect.

### **Browser Issues**

| Issue    | Description                                                                                                    | Workaround/Resolution                                                                                           |
|----------|----------------------------------------------------------------------------------------------------|----------------------------------------------------------------------------------------------------|
| CON-5071 | CON-5071 The MacOSX Safari browser<br>automatically unzips any zipped file<br>during a download (thus removing the<br>.gz extension from file).    | Do the following to prevent the Safari web browser from automatically unzipping the offline content file:       |
|          |                                                                                                    | <ol> <li>In the menu bar, click Safari, and then click<br/>Preferences The Safari preferences dialog</li> </ol> |
|          | This behavior affects files that you                                                                                                    | appears.                                                                                                    |
|          | download from the StorNext Cloud<br>website, and causes an upload failure<br>when you perform an <b>Upload from File</b><br>on the App Store page. | 2. In the <b>General</b> tab, clear the <b>Open "safe" files</b> after downloading check-box.                   |
|          |                                                                                                    | General<br>General<br>Tabs AutoFill Passwords Search Security Privacy Websites Extensions Advanced              |
|          |                                                                                                    | Safari opens with: A new window                                                                                 |
|          |                                                                                                    | New windows open with: Favorites                                                                                |
|          |                                                                                                    | Homepage: https://www.apple.com/startpage/                                                                      |
|          |                                                                                                    | Remove history items: After one year                                                                            |
|          |                                                                                                    | Favorites shows: 🕁 Favorites 😒                                                                                  |
|          |                                                                                                    | Top Sites shows: 12 sites                                                                                       |
|          |                                                                                                    | File download location: 👔 Downloads 💿                                                                           |
|          |                                                                                                    | Remove download list items: After one day                                                                       |

### StorNext Cloud Website Issues (https://stornextconnect.quantum.com/)

| Issue   | Description                                                                                                    | Workaround/Resolution                                         |
|---------|----------------------------------------------------------------------------------------------------|---------------------------------------------------------------|
| CON-971 | When viewing the StorNext Connect<br>website on some Apple devices, you<br>may see a block of white space on the<br>page. | Scroll vertically past the white space until you see content. |

"Safe" files include movies, pictures, sounds, PDF and text documents, and

# **Connector Issues**

| Issue              | Description                                                                                                    | Workaround/Resolution                                                                                                    |
|--------------------|----------------------------------------------------------------------------------------------------|----------------------------------------------------------------------------------------------------|
| CON-3200           | If /var/run/qtm-supervisord.pid already exists on the system, then the Connector                                                                      | <ol> <li>Check if supervisord is running. Enter the<br/>following command (logged in as root):</li> </ol>                                                                                                    |
|                    | installation will fail.                                                                                                    | service quantum_supervisord status                                                                                                    |
|                    |                                                                                                    | <ol> <li>If supervisord is not running but<br/>/var/run/qtm-supervisord.pid exists,<br/>remove /var/run/qtm-supervisord.pid.</li> </ol>                                                                                                    |
|                    |                                                                                                    | <ol> <li>Check the host for rsync, and if it is not present, install it.</li> </ol>                                                                                                    |
|                    |                                                                                                    | Refer to the host's operating system<br>documentation for details about querying<br>and installing the rsync package.                                                                                                    |
|                    |                                                                                                    | 4. Retry the Connector installation.                                                                                                    |
| CON-3199           | Connector installation from Discover<br>Components fails if the rsync RPM is not<br>installed on the host.                                            | Check the host for rsync, and if it is not present,<br>install it. Then retry the Connector installation.<br>Refer to the host's operating system<br>documentation for details about querying and<br>installing the rsync package.                   |
| CON-2933<br>372636 | StorNext Connect does not recognize<br>statistics from StorNext 6.x Linux clients<br>that have been configured to use named<br>workspaces (clusters). | None. If you use StorNext Connect for Linux client monitoring, consider waiting to configure named workspaces/clusters until the issue is resolved.                                                                                                  |
| CON-1392           | The StorNext Windows Connector mintd service is not active if StorNext is removed from a Windows client.                                              | StorNext is required to be active in order to send<br>statistics from the Windows client to the<br>StorNext Connect system.<br>If StorNext was uninstalled, reinstall StorNext<br>and then restart Mintd-Service in the Services<br>Control Manager. |

| Issue    | Description                                                                   | Workaround/Resolution                                                                                                    |
|----------|-------------------------------------------------------------------------------|----------------------------------------------------------------------------------------------------|
| CON-1347 | The repair option for the StorNext Windows Connector installer does not work. | Do not use the repair option. Use the standard<br>Windows Control Panel method to uninstall the<br>StorNext Windows Connector. Delete the<br>residual <b>C:\Program Files\Quantum\mintd</b><br>directory to remove the previous configuration<br>files, and then re-install the Connector. |
|          |                                                                               | If you used the repair option, the dialog box will<br>show "Repair Failed." Close the dialog box.<br>Then, uninstall the StorNext Windows<br>Connector, delete the mintd directory, and re-<br>install the Connector.                                                                      |

| Issue    | Description                                                                                                    | Workaround/Resolution                                                                                                    |
|----------|----------------------------------------------------------------------------------------------------|----------------------------------------------------------------------------------------------------|
| CON-1452 | File systems that do not support the d_type<br>attribute in the readdir() system call cannot<br>be used to run the Connector plugins. If the<br><b>/opt/quantum/connector/plugins</b><br>directory is on this kind of file system, the<br>Connector will not work on that client<br>system. The only known file system that<br>does not support the d_type attribute is<br>ReiserFS. | Mount another file system somewhere in the<br>directory hierarchy leading up to (and including)<br>the <b>plugins</b> directory, or copy the contents of the<br><b>plugins</b> directory to another file system and then<br>symlink the <b>plugins</b> directory to the file system<br>directory. |
|          | In this case, you will not see mount points<br>for file systems on the client, you will not<br>be able to update the Connector on the<br>client, and the Manage Clients and Manage<br>NAS apps will not work. In addition, the<br>/opt/quantum/connector/logs/quantum_<br>connectd.log will show an error that it<br>couldn't find the command:                                      |                                                                                                    |
|          | [1028 11:14:51.176] 0x7f233ba11950<br>ERR [worker.c:113] [find_newest_<br>cmd_path] Unable to locate<br>specified command, error 2                                                                                                    |                                                                                                    |
|          | [1028 11:14:51.177] 0x7f233ba11950<br>INFO [worker.c:199] [find_cmd_path]<br>Unable to find command path, error<br>2                                                                                                    |                                                                                                    |
|          | [1028 11:14:51.177] 0x7f233ba11950<br>ERR [worker.c:253] [pretask_<br>command_msg] Unable to find command<br>path, error 2                                                                                                    |                                                                                                    |
|          | [1028 11:14:51.177] 0x7f233ba11950<br>ERR [worker.c:442] [worker_init]<br>Unable to pretask request, error 2                                                                                                    |                                                                                                    |
|          | The following example shows the command to determine your file system type (the returned type in the example is ReiserFS):                                                                                                    |                                                                                                    |
|          | <pre># for fs in \$(df /opt/quantum/connector/plugins   awk '{print \$1}'); do mount   grep \$fs ; done</pre>                                                                                                    |                                                                                                    |

| Issue | Description                                         | Workaround/Resolution |
|-------|-----------------------------------------------------|-----------------------|
|       | /dev/sda2 on / type reiserfs<br>(rw,acl,user_xattr) |                       |

### **Connect Core Issues**

| Issue   | Description                                                                                                    | Workaround/Resolution                                                             |
|---------|----------------------------------------------------------------------------------------------------|-----------------------------------------------------------------------------------|
| CON-967 | After the upgrade of any StorNext<br>Connect application, browser caching<br>may lead to abnormal white space on<br>the StorNext Connect Dashboard or<br>other application pages. | Please clear your browser's cache after StorNext<br>Connect application upgrades. |

# **Discover Components Application Issues**

| Issue                                                                                                    | Description                                                                                                    | Workaround/Resolution                                                                                                    |
|----------------------------------------------------------------------------------------------------|----------------------------------------------------------------------------------------------------|----------------------------------------------------------------------------------------------------|
| CON-961 If StorNext Connect is moved to a new<br>server or if the Fully-Qualified Domain<br>Name (FQDN) of the StorNext Connect<br>system (MDC Node 2 of a dual-node<br>appliance) is changed for any reason, a<br>StorNext Connect Connector could end | <ol> <li>Log onto the affected client(s) and access the<br/>command line of the system with the orphaned<br/>StorNext Connect service.</li> <li>Enter the following:</li> </ol>                                                                                                    |                                                                                                    |
|                                                                                                    | up orphaned on multiple client systems.                                                                                                    | <pre>cd /opt/quantum/connector/etc</pre>                                                                                                    |
|                                                                                                    |                                                                                                    | <ol> <li>Edit the connecthostname file to match the new StorNext Connect system name from the command using <i>vi</i> or a similar editing tool.</li> <li>Enter the following:</li> </ol> |
|                                                                                                    |                                                                                                    | <pre>/opt/quantum/mintd/mintd_   control.py setminthost <new connect="" name="" stornext="" system=""></new></pre>                                                                        |
|                                                                                                    | 5. You will see the following:                                                                                                    |                                                                                                    |
|                                                                                                    | Waiting for response                                                                                                    |                                                                                                    |
|                                                                                                    |                                                                                                    | Config adjusted                                                                                                    |
| CON-964                                                                                                    | If StorNext client packages are<br>manually removed from StorNext<br>clients, the Discover Components<br>application indicates that the previous<br>StorNext release is installed on clients.<br>Do not manually remove StorNext client<br>software packages from StorNext<br>clients. | To enable clients to be freshly discovered if the<br>StorNext client packages were manually removed,<br>reboot the StorNext Connect MDC.                                                  |

| Issue                                                                                                    | Description                                                                                                    | Workaround/Resolution                                                                                                    |
|----------------------------------------------------------------------------------------------------|----------------------------------------------------------------------------------------------------|----------------------------------------------------------------------------------------------------|
| CON-972 If you provide user credentials when<br>installing the Connector on a client, you<br>will receive a message stating, "A<br>Connector could not be found."<br>Additional steps are required to provide<br>root credentials for Ubuntu clients. | <ul> <li>When adding a new host through Discover</li> <li>Components, you must provide the root credentials in Step 1 - host information.</li> <li>Before attempting to add a new Ubuntu host, you need to edit /etc/ssh/sshd_config to allow Discover</li> <li>Components to install the Connector as root:</li> </ul> |                                                                                                    |
|                                                                                                    |                                                                                                    | 1. Log onto the Ubuntu client.                                                                                                    |
|                                                                                                    |                                                                                                    | <ol> <li>Edit /etc/ssh/sshd_config. Change the<br/>following entry from</li> </ol>                                                                                                    |
|                                                                                                    |                                                                                                    | PermitRootLogin without-<br>password                                                                                                    |
|                                                                                                    |                                                                                                    | to                                                                                                    |
|                                                                                                    |                                                                                                    | PermitRootLogin yes                                                                                                    |
|                                                                                                    |                                                                                                    | 3. Restart sshd:                                                                                                    |
|                                                                                                    |                                                                                                    | service ssh restart                                                                                                    |
| CON-3392                                                                                                    | ON-3392 Unable to See statistics on a Windows client                                                                                                    | If stats are not shown for a Windows StorNext client, running the following command on the client may help:                                                                                                    |
|                                                                                                    |                                                                                                    | C:\Program<br>Files\StorNext\bin>qustat.exe -A<br>"tcp://127.0.0.1:5001" -F protobuf<br>-I 30                                                                                                    |
|                                                                                                    |                                                                                                    | i Note: You may need to upgrade to<br>[[[Undefined variable<br>StorNextVariables.ProductSN]]] 6.0.6.1 or<br>later on your Windows [[[Undefined variable<br>StorNextVariables.ProductSN]]] system for<br>this to work properly. |

| Issue    | Description                                                                                                    | Workaround/Resolution                                                                                                    |
|----------|----------------------------------------------------------------------------------------------------|----------------------------------------------------------------------------------------------------|
| CON-3415 | Workspaces (clusters) that were<br>previously discovered no longer appear<br>in the Discover Components app after<br>upgrading the firmware for an appliance<br>in workspaces from StorNext 5.4.x to<br>StorNext 6.0.x, and then rediscovering<br>the environment.                  | <ul> <li>After upgrading appliance firmware:</li> <li>1. Open StorNext Connect and launch the Discover Components app.</li> <li>2. Click Rediscover.</li> <li>3. Enter the hostnames or IP addresses of the name servers of the missing workspaces in the available boxes in the "Enter the name servers" area. If there are more name servers than boxes, you may have to complete the whole process before additional boxes are available to add more name servers.</li> <li>4. Click Discover.</li> <li>5. Wait for the rediscovery to complete. Once the discovery is complete, you'll see the "Discover" button change to a "Continue" button.</li> <li>6. Click Continue.</li> </ul> |
| CON-4097 | If you are running the Discover<br>Components app v9 and are using<br>either the Microsoft Edge or the Internet<br>Explorer browser, then the <b>Discover</b><br><b>Components</b> page does not show<br>volumes in corresponding columns for<br>hosts with one or more workspaces. | There is no workaround for this issue if you are<br>running the Discover Components app v9. The issue<br>is fixed in Discover Components app v10.                                                                                                    |
| CON-4116 | A duplicate workspace is displayed on<br>the <b>Discover Components</b> page when<br>you modify a <b>fsnameservers</b> file using<br>the StorNext GUI and rediscover the<br>name servers.                                                                                           | To workaround this issue, navigate to the <b>Discover</b><br><b>Components</b> page, and then click <b>Rediscover</b> .                                                                                                    |

## Manage Clients Application Issues

| Issue                                                                                                    | Description                                                                                                    | Workaround/Resolution                                                                                                    |
|----------------------------------------------------------------------------------------------------|----------------------------------------------------------------------------------------------------|----------------------------------------------------------------------------------------------------|
| CON-966 Updating a StorNext clies<br>similar prefix in the versi<br>result in an "ambiguous"<br>specified" message. For<br>StorNext 5 Release 5.2.<br>and you downgrade to 5.<br>see the error message b<br>similar to the prefix for 5.<br>are not a problem for dise | Updating a StorNext client with a similar prefix in the version number may result in an "ambiguous version specified" message. For example, if StorNext 5 Release 5.2.0.1 is installed and you downgrade to 5.2.0, you will see the error message because 5.2.0 is similar to the prefix for 5.2.0.1. Updates are not a problem for dissimilar | <ul> <li>If you see the "ambiguous version specified" error message after updating a StorNext client, clean up the StorNext release that is causing the problem. The StorNext release number will be listed in the error message as follows:</li> <li>1. Log onto the client and access the command line of the system. Enter the following to display the StorNext releases:</li> </ul> |
|                                                                                                    | from StorNext 5 Release 5.1.1 to<br>5.2.0.1.<br>Only rollbacks from 5.2.0.X to 5.2.0 are<br>affected.                                                                                                    | cd /opt/quantum/snupdate/bin<br>./snupdate show                                                                                                    |
|                                                                                                    |                                                                                                    | <ol> <li>Clean up the StorNext release that is causing<br/>the problem.</li> <li>For example, to clean up 5.2.0.1 you would<br/>enter:</li> </ol>                                                                                                    |
|                                                                                                    |                                                                                                    |                                                                                                    |

./snupdate clean snfs\_client
5.2.0.1

You may need to specify the unique StorNext release build for a specific StorNext release (depending on which StorNext releases are installed on the StorNext client). For example:

./snupdate clean snfs\_client
5.2.0-51843G

| Issue    | Description                                                                                                    | Workaround/Resolution                                                                                                    |
|----------|----------------------------------------------------------------------------------------------------|----------------------------------------------------------------------------------------------------|
| CON-963  | StorNext Connect does not currently<br>support upgrading any nodes used as<br>DDM hosts. The Discover Components<br>and Monitor applications see the node,<br>but due to its inter-dependence on<br>Storage Manager (which is also running<br>on the Metadata Appliance), the DDM<br>service cannot be interrupted while<br>DDM is in use. There is currently no<br>workaround for this situation. | DDM client upgrades need to be performed using the standard StorNext upgrade process. Contact Quantum Support for assistance.                                                                     |
| CON-961  | If StorNext Connect is moved to a new<br>server or if the Fully-Qualified Domain<br>Name (FQDN) of the StorNext Connect<br>system (MDC Node 2 of a dual-node<br>appliance) is changed for any reason, a<br>StorNext Connect Connector could end                                                                                                    | <ol> <li>Log onto the affected client(s) and access the command line of the system with the orphaned StorNext Connect service.</li> <li>Enter the following:</li> </ol>                           |
|          | up orphaned on multiple client systems.                                                                                                    | ca /opt/quantum/connector/etc                                                                                                    |
|          |                                                                                                    | <ol> <li>Edit the connecthostname file to match the<br/>new StorNext Connect system name from the<br/>command using <i>vi</i> or a similar editing tool.</li> <li>Enter the following:</li> </ol> |
|          |                                                                                                    | /opt/quantum/mintd/mintd_<br>control.py setminthost <new<br>StorNext Connect system name&gt;</new<br>                                                                                             |
|          |                                                                                                    | 5. You will see the following:                                                                                                    |
|          |                                                                                                    | Waiting for response<br>Config adjusted                                                                                                    |
| CON-3421 | The "Manage Scripts" feature fails to<br>upload, replace, or delete scripts on<br>clients, even though the Manage<br>Clients application indicates that the<br>jobs complete successfully.                                                                                                    | No current workaround exists. You cannot add,<br>update, or delete scripts with the Manage Scripts<br>interface until this feature is updated in a future<br>release.                             |

# Monitor Systems Application (Dashboard) Issues

| Issue                                                                                                    | Description                                                                                                    | Workaround/Resolution                                                                                              |
|----------------------------------------------------------------------------------------------------|----------------------------------------------------------------------------------------------------|----------------------------------------------------------------------------------------------------|
| CON-961 If StorNext Connect is moved to a new server or if the Fully-Qualified Domain Name (FQDN) of the StorNext Connect system (MDC Node 2 of a dual-node appliance) is changed for any reason, a StorNext Connect Connector could end up orphaned on multiple client systems. | <ol> <li>Log onto the affected client(s) and access the<br/>command line of the system with the orphaned<br/>StorNext Connect service.</li> <li>Enter the following:</li> </ol>           |                                                                                                    |
|                                                                                                    | <pre>cd /opt/quantum/connector/etc</pre>                                                                                                    |                                                                                                    |
|                                                                                                    | <ol> <li>Edit the connecthostname file to match the new StorNext Connect system name from the command using <i>vi</i> or a similar editing tool.</li> <li>Enter the following:</li> </ol> |                                                                                                    |
|                                                                                                    |                                                                                                    | <pre>/opt/quantum/mintd/mintd_   control.py setminthost <new connect="" name="" stornext="" system=""></new></pre> |
|                                                                                                    | 5. You will see the following:                                                                                                    |                                                                                                    |
|                                                                                                    |                                                                                                    | Waiting for response<br>Config adjusted                                                                            |

## Monitor Performance Issues

| Issue              | Description                                                                                                    | Workaround/Resolution                                                                                                    |
|--------------------|----------------------------------------------------------------------------------------------------|----------------------------------------------------------------------------------------------------|
| CON-2933<br>372636 | StorNext Connect does not recognize<br>statistics from StorNext 6.x Linux<br>clients that have been configured to use<br>named workspaces (clusters). | None. If you use StorNext Connect for Linux client<br>monitoring, consider waiting to configure named<br>workspaces/clusters until the issue is resolved. |
| CON-3744           | StorNext Connect does not recognize statistics from macOS Xsan clients.                                                                               | There is currently no workaround for this issue.                                                                                                    |

# Monitor Storage Manager Issues

| Issue              | Description                                                                                                    | Workaround/Resolution                                                                                                    |
|--------------------|----------------------------------------------------------------------------------------------------|----------------------------------------------------------------------------------------------------|
| CON-2933<br>372636 | StorNext Connect does not recognize<br>statistics from StorNext 6.x Linux<br>clients that have been configured to use<br>named workspaces (clusters). | None. If you use StorNext Connect for Linux client monitoring, consider waiting to configure named workspaces/clusters until the issue is resolved. |

# **Utilization Application Issues**

| Issue              | Description                                                                                                    | Workaround/Resolution                                                                                                    |
|--------------------|----------------------------------------------------------------------------------------------------|----------------------------------------------------------------------------------------------------|
| CON-3069           | The Utilization app does not recognize<br>HGST ActiveScale P100 storage and<br>will not incorporate capacity or data<br>movement associated with the P100 as<br>a target.                                                                                                    | This does not otherwise affect the functionality of the P100 and will be corrected in a future Utilization app release.                                             |
| CON-2933<br>372636 | StorNext Connect does not recognize statistics from StorNext 6.x Linux clients that have been configured to use named workspaces (clusters).                                                                                                    | None. If you use StorNext Connect for Linux client<br>monitoring, consider waiting to configure named<br>workspaces/clusters until the issue is resolved.           |
| CON-1710           | The Utilization app might show different values for the small circle charts and the corresponding Capacity table charts.                                                                                                    | Different parts of the page are updated<br>independently from other parts of the page. Wait for<br>a 60-second screen refresh for the charts and graphs<br>to sync. |
| CON-1650           | If you click the white space of the<br>Storage Manager activity graph, the<br>graph shows an unknown value.                                                                                                    | Click the "Read" or "Write" labels to view the reported read or write value per second.                                                                             |
| CON-1642           | If you keep the Utilization app open,<br>without persistent keyboard/mouse<br>inputs, the app updates data values at<br>one-minute intervals. The app also has<br>a fifteen-minute refresh cycle, which<br>resets the current page to the top of<br>scrolling area and reverts to the default<br>tab selection of the Capacity/Activity<br>table. | Use the mouse and/or keyboard again to configure the page display as desired.                                                                                       |

# **Contacting Quantum**

More information about StorNext is available on the Quantum Service and Support website at <a href="https://www.quantum.com/ServiceandSupport">https://www.quantum.com/ServiceandSupport</a>. The Quantum Service and Support website contains a collection of information, including answers to frequently asked questions (FAQs).

# **Quantum Appliance Upgrades**

To request a StorNext software upgrade for Quantum appliances, open a support ticket at:

https://www.quantum.com/customercenter/

For further assistance, or if training is desired, contact the Quantum Technical Assistance Center.

# Contacts

For information about contacting Quantum, including Quantum office locations, go to:

https://www.quantum.com/aboutus/contactus/index.aspx

# Comments

To provide comments or feedback about this document, or about other Quantum technical publications, send e-mail to:

doc-comments@quantum.com

# Getting More Information or Help

StorageCare<sup>™</sup>, Quantum's comprehensive service approach, leverages advanced data access and diagnostics technologies with cross-environment, multi-vendor expertise to resolve backup issues faster and at lower cost.

Accelerate service issue resolution with these exclusive Quantum StorageCare services:

• Service and Support Website - Register products, license software, browse Quantum Learning courses, check backup software and operating system support, and locate manuals, FAQs, firmware downloads, product updates and more in one convenient location. Get started at:

https://www.quantum.com/serviceandsupport/get-help/index.aspx#contact-support

• **eSupport** - Submit online service requests, update contact information, add attachments, and receive status updates via email. Online Service accounts are free from Quantum. That account can also be used to access Quantum's Knowledge Base, a comprehensive repository of product support information. Get started at:

https://www.quantum.com/customercenter/

For further assistance, or for training opportunities, contact the Quantum Customer Support Center:

| Region        | Support Contact                                |
|---------------|------------------------------------------------|
| North America | 1-800-284-5101 (toll free)<br>+1-720-249-5700  |
| EMEA          | +800-7826-8888 (toll free)<br>+49 6131 324 185 |
| Asia Pacific  | +800-7826-8887 (toll free)<br>+603-7953-3010   |

For worldwide support:

https://www.quantum.com/serviceandsupport/get-help/index.aspx#contact-support

# Worldwide End-User Product Warranty

For more information on the Quantum Worldwide End-User Standard Limited Product Warranty:

https://www.quantum.com/serviceandsupport/warrantyinformation/index.aspx